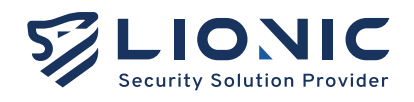

# Tera-UTM 12

#### Quick Installation Guide

- 中文 \_\_\_\_\_ P.1-5
- English \_\_\_\_ P.6-10
- 日本語 \_\_\_\_\_ P.11-15

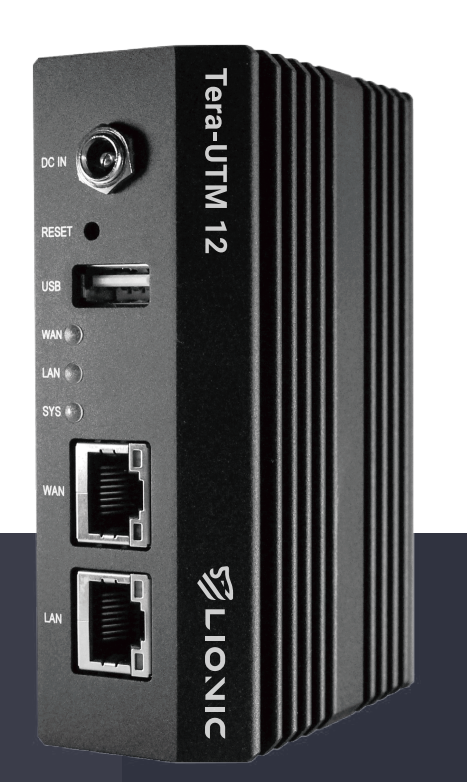

Lionic Corp. www.lionic.com Version 1.0

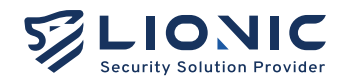

Tera-UTM 12 快速安裝指南

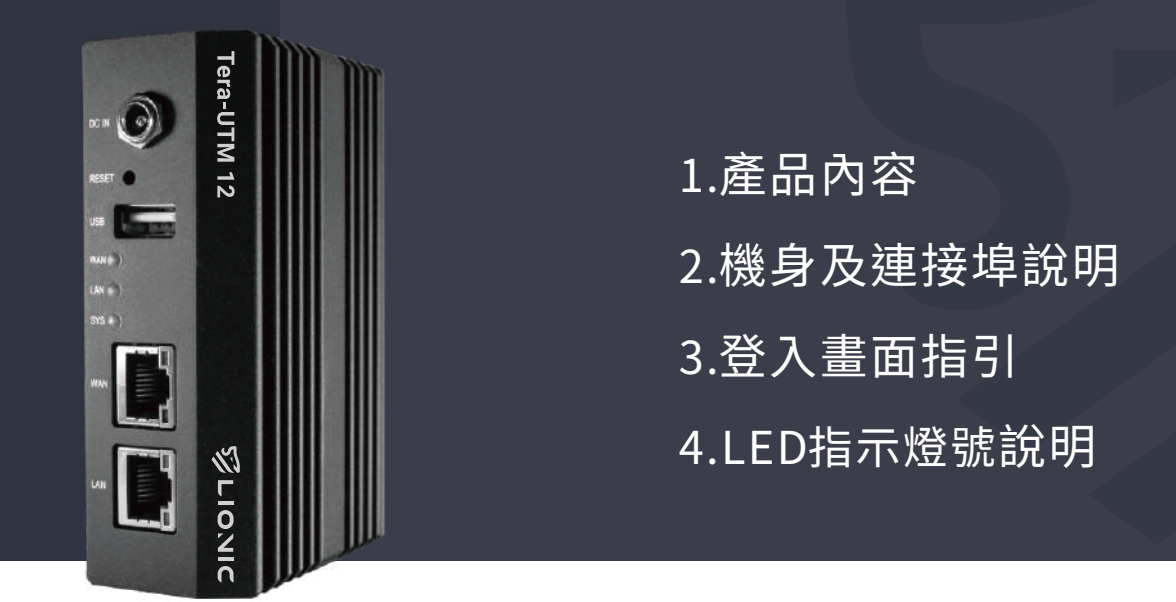

## 產品內容

1

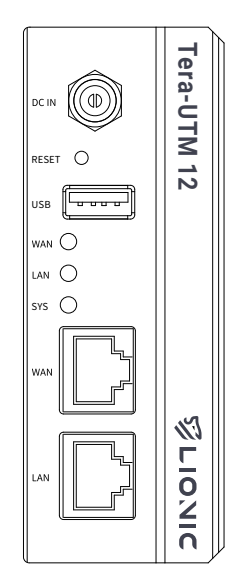

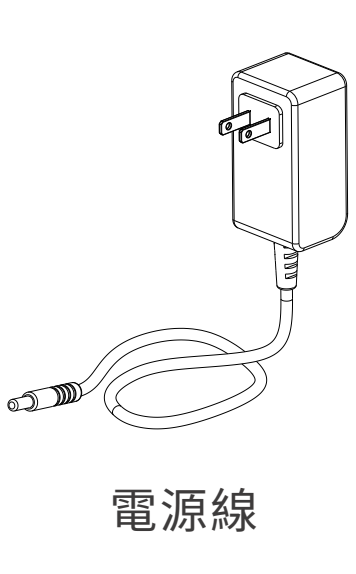

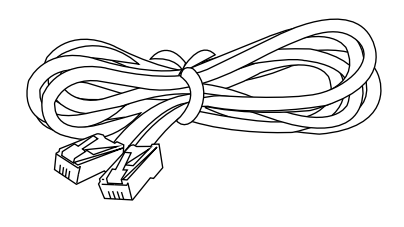

網路線

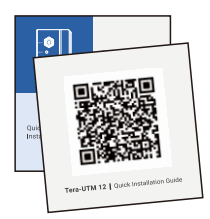

QIG QRcode

Tera-UTM 12

### 人機身及連接埠說明

2

3

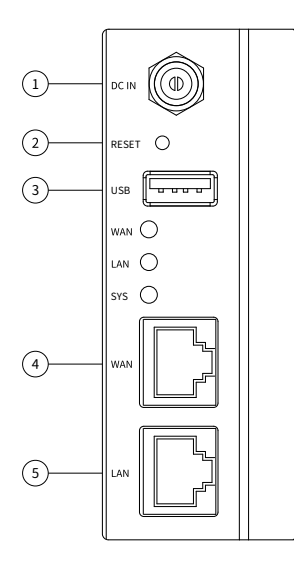

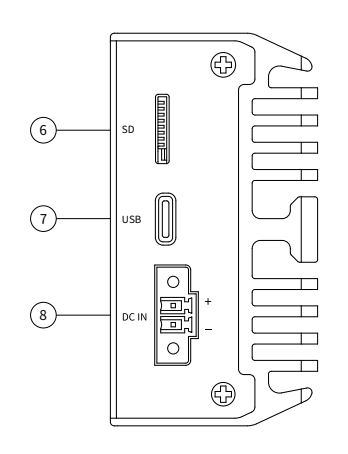

● SD:疑難排解用 SD 連接埠

♥USB:疑難排解用 USB-C 連接埠

8 DC IN: 電源連接埠2

③ USB:疑難排解用 USB-A 連接埠
④ WAN:外網連接埠
⑤ LAN:內網連接埠

#### 登入畫面指引

● DC IN: 電源連接埠1

❷ RESET:系統重置按鈕

- 1. 將電源線插上 Tera-UTM 12
- 2. 將網路線的一端插入網路服務供應商提供的數據機網路連接埠或上 層路由器/交換機的網路連接埠(LAN),另一端插入 Tera-UTM 12 的 外網連接埠(WAN)
- 3. 將另一條網路線一端插入 Tera-UTM 12 的內網連接埠 (LAN),另一端插入筆電/桌機的網路連接埠

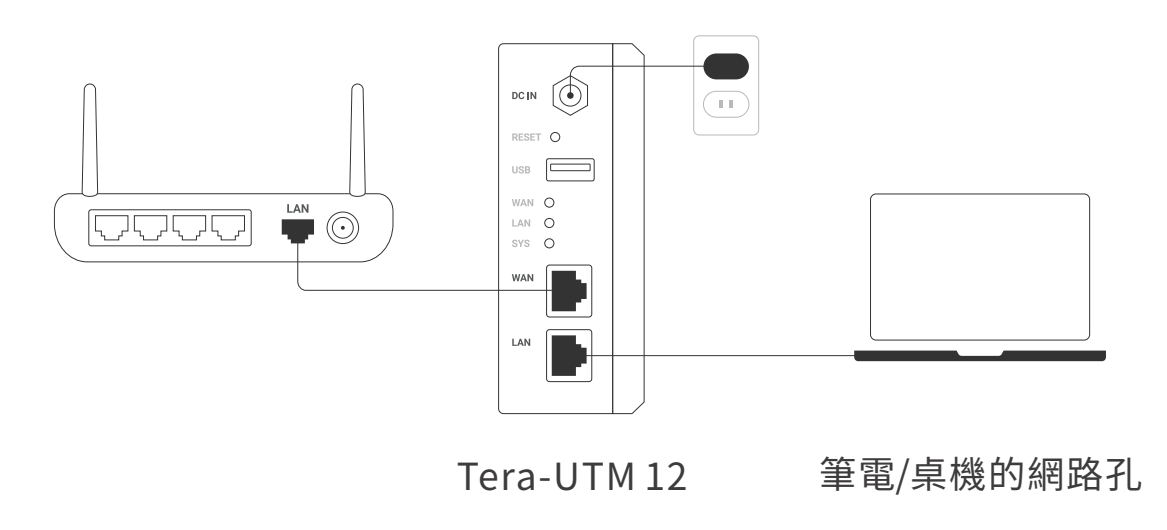

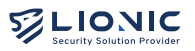

4. 將筆電/桌機的靜態 IP 位址如下設定:

i. IP:10.254.254.50

ii. 子網路遮罩 (Subnet mask): 255.255.255.0

5. 設定完成後,請使用網頁瀏覽器開啟 http://10.254.254.254/

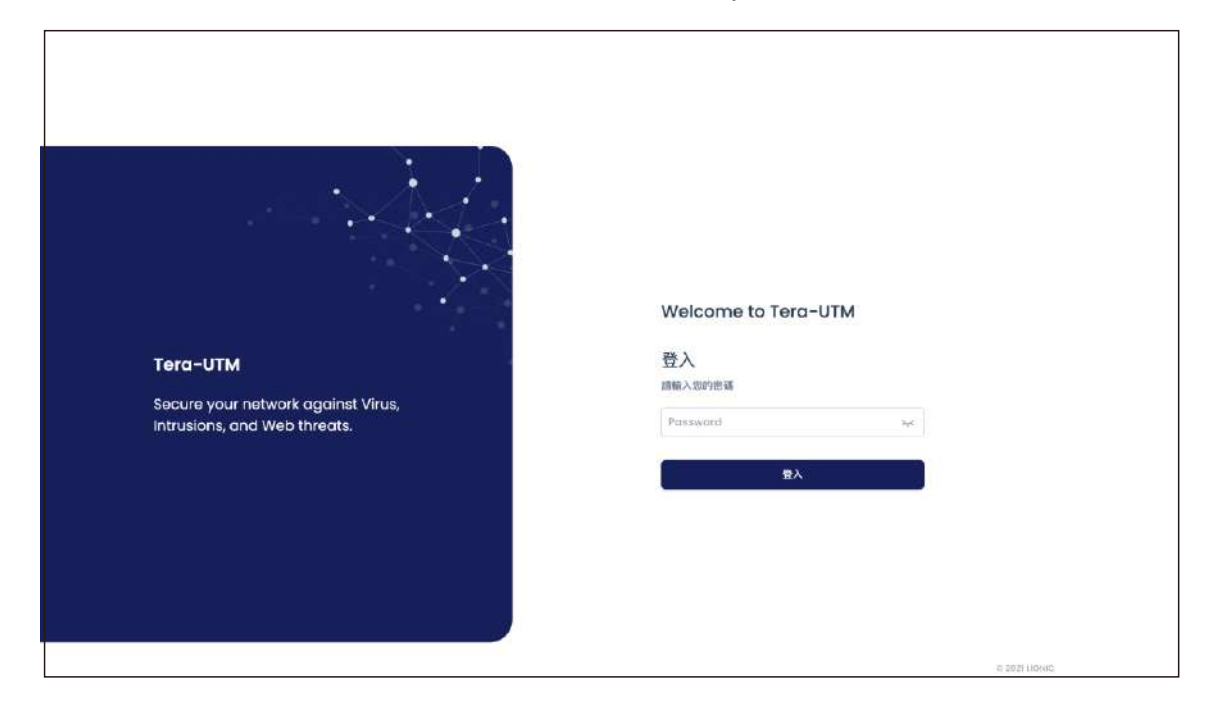

6. 登入畫面顯示後,請用機身序號(貼在機身底部)登入網頁控制介面7. 登入後,請至[網際網路]頁面完成 Tera-UTM 12 的 IP 設定

|        |                                       |                                                 |      | <b>0</b> ≝中 ⊢ | • |
|--------|---------------------------------------|-------------------------------------------------|------|---------------|---|
| 罰 保護板  | ● 網際網路                                |                                                 |      |               |   |
| 0 KKA2 |                                       |                                                 |      |               |   |
|        | ····································· |                                                 |      |               |   |
| 01M    | 動態 DNS 服務                             | 藉由動態 DNS 服務所提供的主機者兩位造儲存取 Tero-UTM。              |      |               |   |
| ■ 安全規則 |                                       | 啟用 💶                                            |      |               |   |
| ● 黄安记翰 | 服務供應商                                 | v.                                              |      |               |   |
| ARKT   | 主機名网                                  |                                                 |      |               |   |
| O VPN  | 建用电力模                                 |                                                 |      |               |   |
| 0 系统管理 | 法市在相                                  |                                                 |      |               |   |
| च 系统工具 | 密碼                                    |                                                 | 常用   |               |   |
|        |                                       |                                                 |      |               |   |
|        | 存取控制清單                                | 如常以外卻網域為實達線至此網頁控制介面,請將其 P 位址新增至存取控制清<br>單(ACL)。 |      |               |   |
|        |                                       | 啟用 〇                                            | + 新聞 |               |   |
|        |                                       |                                                 |      |               |   |
|        |                                       |                                                 |      |               |   |
|        |                                       |                                                 | #R   |               |   |
| ×      |                                       |                                                 |      |               |   |

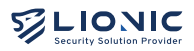

- 8. 在 Tera-UTM 12 取得有效 IP 位址後,請將筆電/桌機的 IP 設定恢復 往後,可以透過以下方式再次連線網頁控制介面:
  - i. 私有 IP 位址
    - 當 Tera-UTM 12 與筆電/桌機皆取得同一個內網網域下的私有 IP 位址
    - • 位於 Tera-UTM 12 LAN 端的筆電/桌機可以透過 <u>http://mytera.</u> <u>lionic.com/</u>連線至網頁控制介面。
  - ii. 公有 IP 位址
    - 當 Tera-UTM 12 取得公有 IP、筆電/桌機透過另外一組公有 IP 連上網際網路
    - 請先以上述步驟開啟 <u>http://10.254.254.254/</u>並登入網頁控制介面,再到[網際網路] > [遠端控制]頁面停用[存取控制清單],或將筆電/桌機的公有IP加入[存取控制清單]
    - 完成設定後,位於Tera-UTM 12 LAN 端的筆電/桌機可以透過 <u>http://mytera.lionic.com/</u>連線至網頁控制介面

|                 |           |                          | © ≌≑ I+    |
|-----------------|-----------|--------------------------|------------|
| <b>ii</b> (88%) | ● 網際網路    |                          |            |
| 0 AXAB          |           |                          |            |
| H E.W.M38       | 網路設定 请保留期 |                          |            |
| 2258            | 19.4      |                          |            |
| ■ 安全規則          | 1994      |                          |            |
|                 | 達線類型      | 日和取得                     |            |
| SRUT            | DNS(可通)   | 自動取得                     |            |
| C VPN           |           | 靜態位址                     |            |
| 0 系統管理          |           | PPPot                    |            |
| ■ 系统工具          | IPv6      |                          |            |
|                 | 連線類型      | 自動取得 ~                   |            |
|                 | DNS(可进)   | a.g. 2001/4860:4860:9888 |            |
| 5%              |           | 重用                       |            |
| 5               |           |                          | - 31110aec |

Tera-UTM 12 機身及連接埠 LED 指示燈號狀態說明如下:

| 指示燈號                                             | 燈號行為                                                                       | 狀態說明                                               |
|--------------------------------------------------|----------------------------------------------------------------------------|----------------------------------------------------|
| WAN / LAN                                        | <ul> <li>綠燈恆亮</li> <li>綠燈閃爍</li> <li>燈號熄滅</li> </ul>                       | 連接埠已連線<br>連接埠傳輸中<br>連接埠未連線                         |
| SYS                                              | <ul> <li>● 綠燈恆亮</li> <li>● 綠燈閃爍</li> <li>● 紅燈恆亮</li> <li>● 燈號熄滅</li> </ul> | 正常運作中<br>開機中或韌體更新中<br>系統異常<br>未接電源                 |
| RJ45連接埠<br>(WAN / LAN)<br>『『』<br><sub>RJ45</sub> | <ul> <li>左燈恆亮</li> <li>右燈恆亮</li> <li>燈號閃爍</li> <li>燈號熄滅</li> </ul>         | 使用1Gbps連線中<br>使用10/100 Mbps連線中<br>連接埠傳輸中<br>連接埠未連線 |

技術支援

Website: https://www.pico-utm.com/ FAQ: https://www.pico-utm.com/faq/ 技術支援信箱:support@lionic.com

Tera-UTM 12 為您帶來純淨安全的網路環境

5

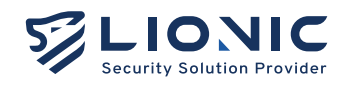

## Tera-UTM 12

**Quick Installation Guide** 

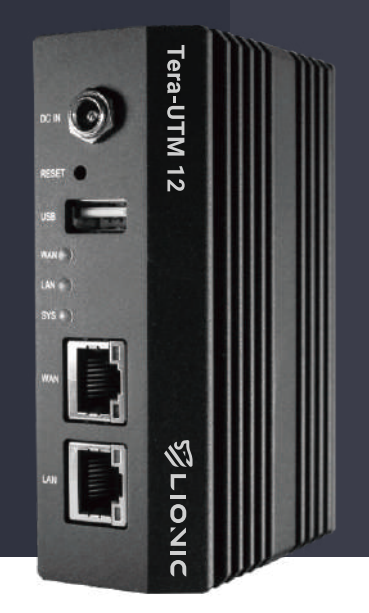

- 1. Package content
- 2. Description of the Ports
- 3. Access Web GUI and Connect to the Network
- 4. LED Indicators

#### Package content

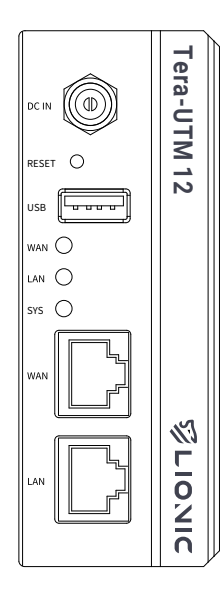

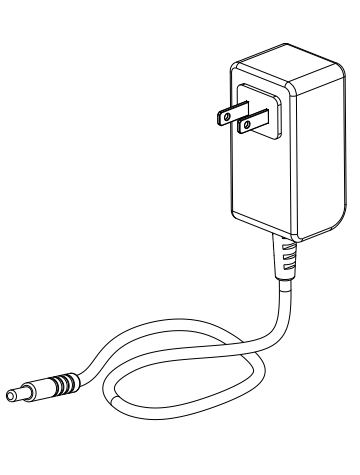

Power adapter

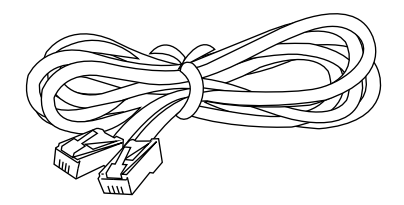

Ethernet cable

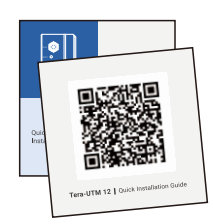

QIG QRcode

Tera-UTM 12

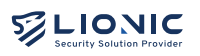

6

#### **Description of the Ports**

2

3

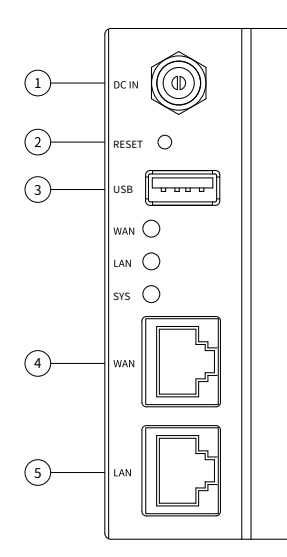

**1** DC IN : Power 1

**4** WAN : WAN port

**6** LAN: LAN port

RESET : System reset

**3** USB : USB-A port for troubleshooting

- SD: SD port for troubleshootingUSB: USB-C port for troubleshooting
- OC IN: Power 2

#### Access Web GUI and Connect to the Network

- 1. Plug the power cable into Tera-UTM 12.
- 2. Connect the WAN port of Tera-UTM 12 to the LAN port of a modem / router / switch provided by the ISP or the IT administrator with an ethernet cable.
- 3. Connect the LAN port of Tera-UTM 12 to your PC/laptop with another ethernet cable.

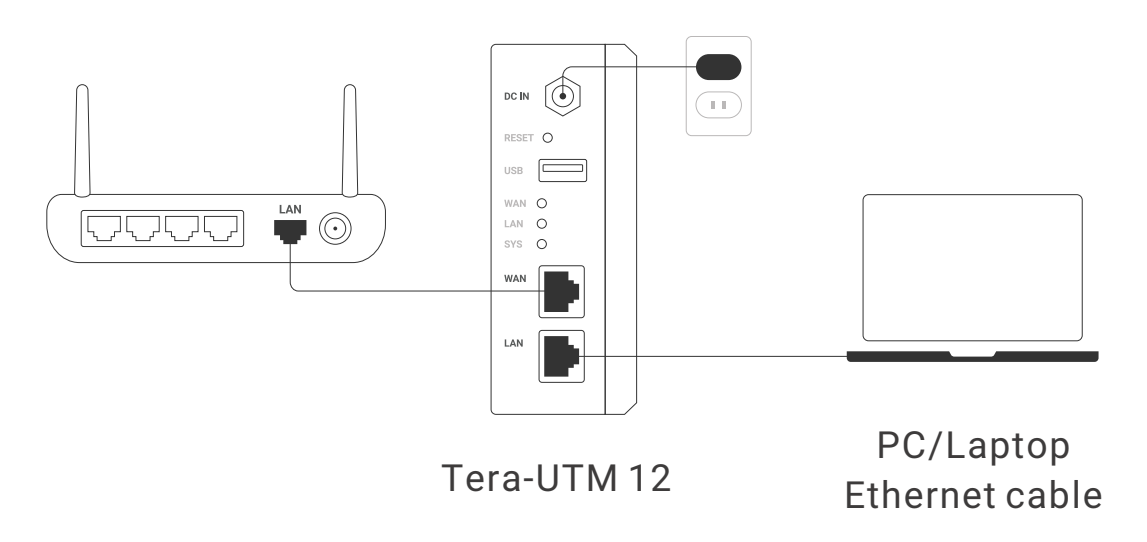

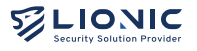

- 4. Set the network configuration of your PC/laptop as below:
  - i. IP address: 10.254.254.50
  - i i. Subnet mask: 255.255.255.0
- 5. After the configuration is set, visit <u>http://10.254.254.254/</u> with a web browser.

|                                                                                       | Welcomo to Torg-UTM                  |
|---------------------------------------------------------------------------------------|--------------------------------------|
| <b>Tera-UTM</b><br>Secure your network against Virus,<br>Intrusions, and Web threats. | Log In<br>Sign in with your password |
|                                                                                       | Log in                               |
|                                                                                       | e 2021 Licitud                       |

6. After the login page is shown, enter the default password to log in the web GUI.

**Note:** The default password is the Serial Number (S/N), which is printed at the bottom of Tera-UTM 12.

7. After logged in, set the network configuration of Tera-UTM 12 in [WAN] page.

|             |                   |                                                                                                    | © EN I→ |
|-------------|-------------------|----------------------------------------------------------------------------------------------------|---------|
| 🖬 Dashboard | e wan             |                                                                                                    |         |
| () WAN      |                   |                                                                                                    |         |
| H LAN       | Configuration Rem | oto Cohtrol                                                                                            |         |
| security    | (DDMC)            | Remote occase: Terral ISM availy with an anny to comproher horizontal                                  |         |
| Policy      | DDNS              | which points to your dynamic IP address with Dynamic DNS.                                              |         |
| Threats     |                   | Enabled                                                                                                |         |
| ADVANCED    | Provider          |                                                                                                    |         |
| UPN         | Hostname/Domain   |                                                                                                    |         |
| Ø System    | Usemame           |                                                                                                    |         |
| I Utilities | Password          | Apply                                                                                                  | 1       |
|             | ACL               | To access this web interface from a public IP, please odd the IP address to Access Control List (ACL). |         |
| 52          |                   | Enabled O + Add                                                                                        |         |
| -44         |                   |                                                                                                    |         |
| <           |                   | Арру                                                                                                   |         |

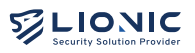

8

- 8. After Tera-UTM 12 obtained a valid IP address, resume the network configuration of your PC/laptop. Thereafter, you can access the web GUI by the following method :
  - i. Private IP addresses
    - When both Tera-UTM 12 and your PC/laptop are using private IP addresses in the same subnet.
    - The PC/laptop is located at the LAN side of Tera-UTM 12, visit <u>http://mytera.lionic.com/</u> to access the web GUI.
  - i i. Public IP addresses
    - When Tera-UTM 12 and your PC/laptop are using different public IP addresses,
    - The PC/laptop is located at the LAN side of Tera-UTM 12, access the web GUI by visiting <u>http://10.254.254.254/</u> as mentioned above, go to [WAN] > [Remote Control ] page and disable [ACL] (or add the IP address of the PC/laptop to the ACL)
    - After that, visit http://mytera.lionic.com/ to access the web GUI.

|             |                                         | C EN     | Ŧ  |
|-------------|-----------------------------------------|----------|----|
| 🖬 Dashboard | e wan                                   |          |    |
| 9 WAN       |                                         |          |    |
| ₩ LAN       | Configuration Remote Control            |          |    |
| SECURITY    |                                         |          |    |
| Policy      | WAN IPV4 Comiguration                   |          |    |
| Threats     | Connection                              |          |    |
| ADVANCED    | DNS(optional)                           |          |    |
| UPN         | Sketic                                  |          |    |
| System      | PPPOE                                   |          |    |
| 🗃 Utilities | WAN IPv6 Configuration                  |          |    |
|             | Connection Auto ~                       |          |    |
|             | DNS(optional) e.g. 2001.4660.4660.58863 |          |    |
|             | Арріу                                   |          |    |
|             |                                         |          |    |
|             |                                         |          |    |
|             |                                         | 6 202 Lo | 96 |

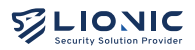

The status of each LED indicator on Tera-UTM 12 is described as below:

| LED Name                 | Status                                                                       | Description                                                                        |
|--------------------------|------------------------------------------------------------------------------|------------------------------------------------------------------------------------|
| WAN / LAN                | <ul><li>ON</li><li>Blinking</li><li>OFF</li></ul>                            | Port is linked<br>Port is active<br>Port is not linked                             |
| SYS                      | <ul> <li>ON</li> <li>Blinking</li> <li>ON</li> <li>OFF</li> </ul>            | System operating<br>Booting/firmware upgrading<br>System error<br>Power is OFF     |
| Rj45 Port<br>(WAN / LAN) | <ul> <li>Left/ON</li> <li>Right/ON</li> <li>Blinking</li> <li>OFF</li> </ul> | Using 1Gbps link<br>Using 10/100 Mbps link<br>Port is active<br>Port is not linked |

Technical Support Website: https://www.pico-utm.com/ FAQ: https://www.pico-utm.com/faq/ Contact: support@lionic.com

Tera-UTM 12 Makes Security Simple

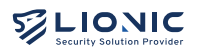

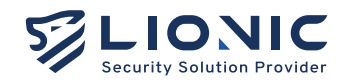

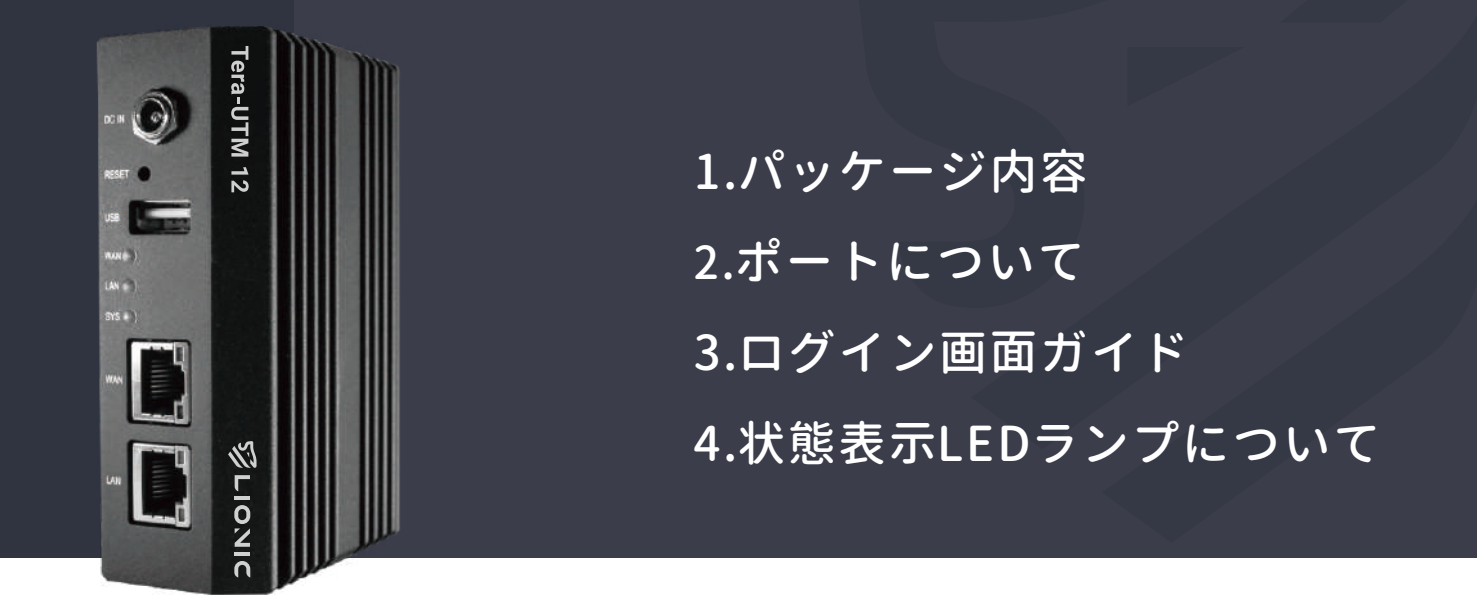

## 1 パッケージ内容

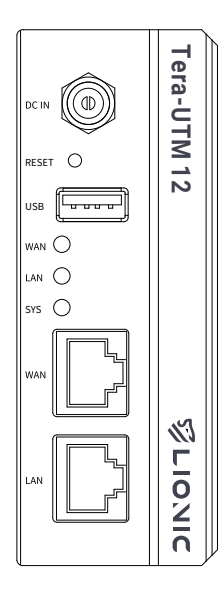

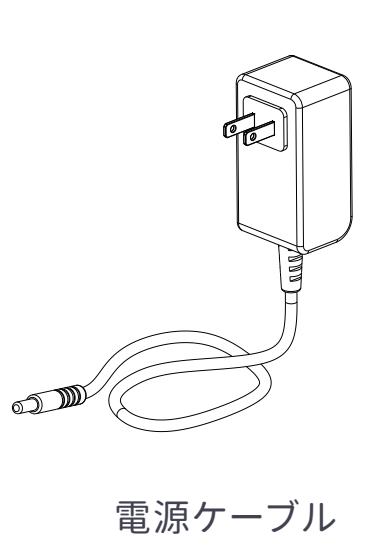

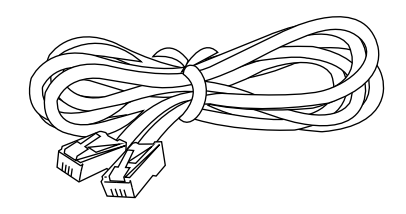

イーサネットケーブル

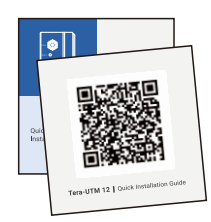

QIG QRcode

Tera-UTM 12

3

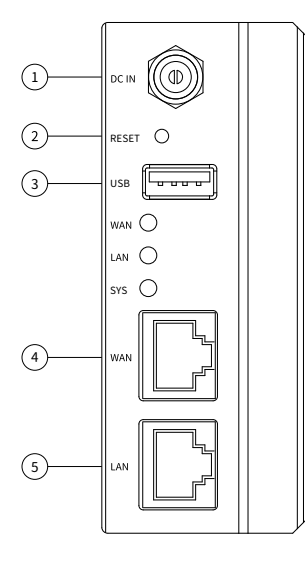

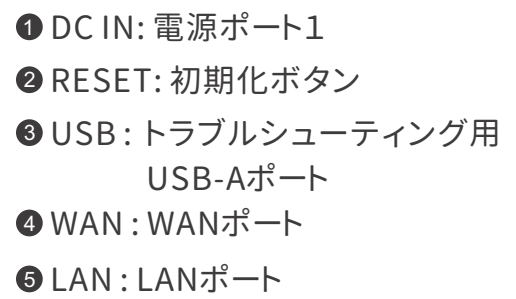

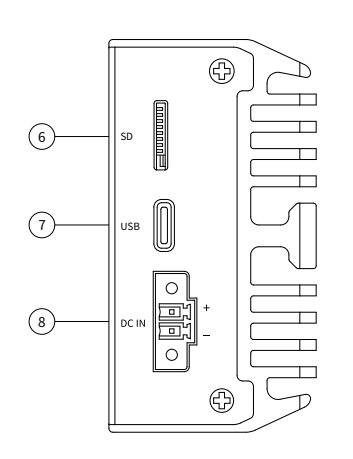

- SD:トラブルシューティング用
   SDポート
- ♥ USB:トラブルシューティング用 USB-Cポート
   ⑧ DC IN:電源ポート2

#### ログイン画面ガイド

- 1. 電源ケーブルをTera-UTM 12に差し込みます。
- 2. Tera-UTM 12のWANポートとISPまたはIT管理者が用意したモデム/ル ータ/スイッチのLANポートをイーサネットケーブルで接続します。
- 3.Tera-UTM 12のLANポートとパソコン/ノートパソコンを別のイーサネットケーブルで 接続します。

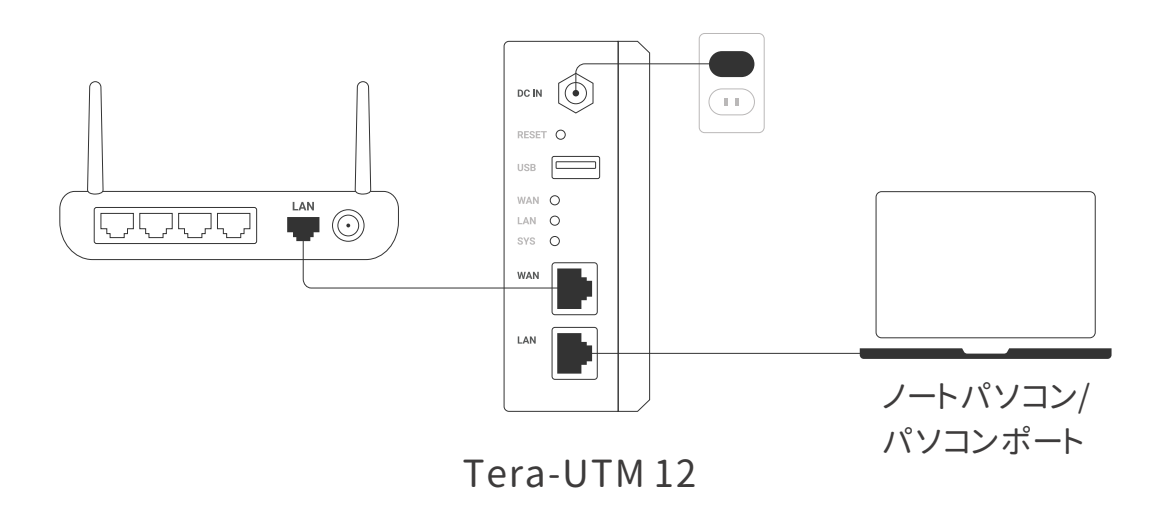

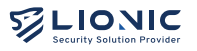

- 4. ノートパソコン/パソコンのIPアドレスを以下のように設定します:
  - i.IPアドレス:10.254.254.50

ii.サブネットマスク:255.255.255.0

5. 設定完了後、ウェブブラウザで「http://10.254.254.254/」にアクセスし ます。

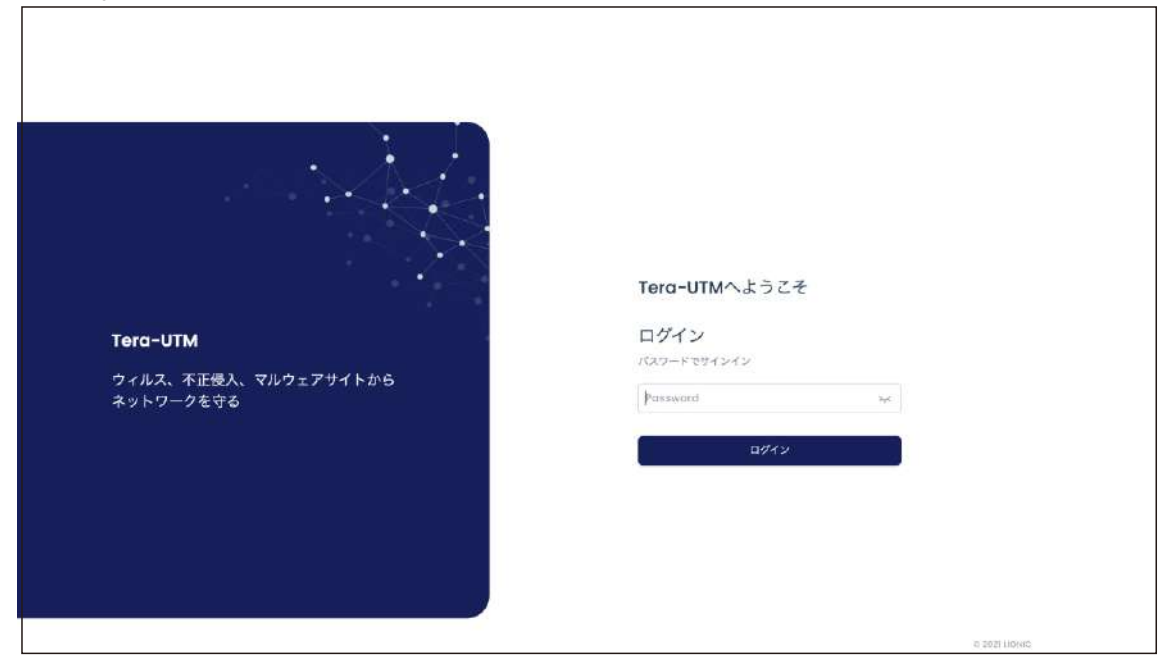

6. ログインページが表示されると、デフォルトのパスワードを入力し、管理画面 にログインします。 注・デフォルトのパスワードは Tera-UTM 12の裏側に載せられてるシリアル

注:デフォルトのパスワードは、Tera-UTM 12の裏側に載せられてるシリアル ナンバー(S/N)です。

7.ログイン後、[WAN]のページでTera-UTM 12のネットワーク構成を設定します。

|               |           |                                                                           | ♥日本語 ↔ |
|---------------|-----------|---------------------------------------------------------------------------|--------|
| ■ ダッシュポード     | . WAN     |                                                                           |        |
| O WAN         |           |                                                                           |        |
| H LAN         | ネットワークの設定 | リモートコントロール:                                                               |        |
| ±+1074        | ダイナミック    | ダイナミックDNSサービスが提供されたドメイン名でリモートでTerca-LTMにア                                 |        |
| 🗎 セキュリティ機能    | DNSサービス   | クセスする。                                                                    |        |
| ● 警惑ログ        |           | 有效 🛑                                                                      |        |
| 7FIL>ABE      | プロパイダ     | <u>×</u>                                                                  |        |
| C VPN         | 水スト名      |                                                                           |        |
| <b>0</b> 9276 | ユーザーキ     |                                                                           |        |
| ■ ユーティリティ     | パスワード     | 通用                                                                        |        |
|               |           |                                                                           |        |
|               | アクセスゴント   | パブリックPPアドレスでこのウェブユーザインタフェースをアクセスする筋<br>に、そのPPアドレスをアクセスコントロールリストに追加してください。 |        |
|               |           | 有効 〇 + 追加                                                                 |        |
|               |           |                                                                           |        |
|               |           | 0                                                                         |        |
|               |           | 識用                                                                        |        |
| ×.            |           |                                                                           |        |

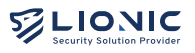

- 8. Tera-UTM 12が有効なIPアドレスを取得した後、パソコン/ノートパソコンのネットワーク設定を再開してください。その後、以下の方法で管理画面にアクセスすることができます:
  - i. プライベートIP
    - Tera-UTM 12とパソコン/ノートパソコンが同じサブネットのプライベート IPアドレスを使う時。
    - パソコン/ノートパソコンがTera-UTM 12のLAN側にある場合「http:// mytera.lionic.com/」で管理画面にアクセスします。
  - ii. パブリックIP
    - Tera-UTM 12とパソコン/ノートパソコンもパブリックIPアドレスを使う時、 パソコン/ノートパソコンがTera-UTM 12のLAN側に接続する場合。
    - 先ずは上記ステップ4のように「http://10.254.254.254/」で管理画面 にアクセスし、[WAN] > [リモートコントロール]のページで「アクセスコン トロールリスト」を無効にします。或いはパソコン/ノートパソコンのパブリ ックIPアドレスを「アクセスコントロールリスト」に追加します。
    - その後「http://mytera.lionic.com/」で管理画面にアクセスします。

|                  |                      |                          | © 日本語 I→   |
|------------------|----------------------|--------------------------|------------|
| <b>ヨ</b> ダッシュポード | @ WAN                |                          |            |
| 1 WAN            |                      |                          |            |
| H LAN            | ネットワークの設定 リモートコントロール |                          |            |
| ##1074           |                      |                          |            |
| ■ セキュリティ機能       | IPV4 設定              |                          |            |
| ● 登城口グ           | 接続設定                 | Auto                     | *          |
| FISZE            | DNS(任章)              | Auto                     |            |
| C VPN            |                      | 固定設定                     |            |
| • 2274           |                      | PPPoE                    |            |
| ■ ユーティリティ        | IPv6 設定              |                          |            |
|                  | 後期股定                 | Auto                     | v          |
|                  | DNS(任疤)              | 0.g. 2001/4960;4860:9888 |            |
|                  |                      | _                        |            |
|                  |                      |                          |            |
|                  |                      |                          |            |
|                  |                      |                          |            |
| <                |                      |                          | 1.010.0046 |

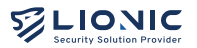

Tera-UTM 12の状態表示LEDランプの説明:

| ランプ名                                  | 状態                                                               | 説明                                                       |
|---------------------------------------|------------------------------------------------------------------|----------------------------------------------------------|
| WAN / LAN                             | <ul> <li>緑色点灯</li> <li>緑色点滅</li> <li>消灯</li> </ul>               | イーサネット接続済み<br>ポート転送中<br>イーサネットリンクダウン                     |
| SYS                                   | <ul> <li>緑色点灯</li> <li>緑色点滅</li> <li>赤色点灯</li> <li>消灯</li> </ul> | 動作状態<br>起動中またはファームウェア更新中<br>システム異常<br>電源未接続              |
| Rj45ポート<br>(WAN / LAN)<br>『『』<br>RJ45 | <ul> <li>左点灯</li> <li>右点灯</li> <li>点滅</li> <li>消灯</li> </ul>     | 通信速度1 Gbps<br>通信速度110/100 Mbps<br>ポート転送中<br>イーサネットリンクダウン |

技術サポート

Website: https://www.pico-utm.com/ FAQ: https://www.pico-utm.com/faq/ お問い合わせ先:support@lionic.com

Tera-UTM 12で 安全なネットワーク環境を実現しよう

#### Tera-UTM 12 Makes Security Simple

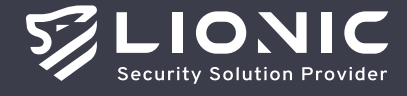

 $\ensuremath{\mathbb{C}}$  Copyright 2023 Lionic Corp. All rights reserved.

Sales Contact Tel : +886-3-5789399 Fax : +886-3-5789595 Email : sales@lionic.com Lionic Corp. https://www.lionic.com/

1F-C6, No.1, Lising 1st Rd., Science-Based Industrial Park, Hsinchu City 300, Taiwan, R.O.C.